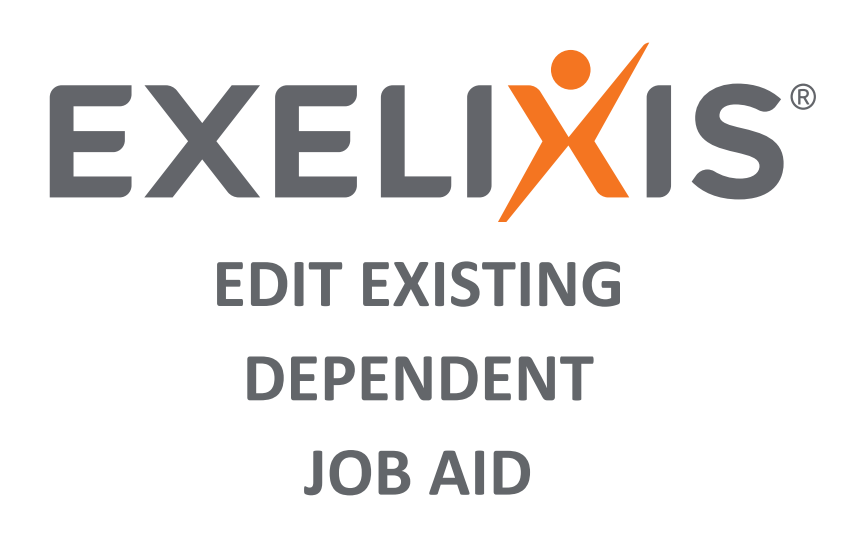

CONTENTS

EDIT EXISTING DEPENDENTS 2

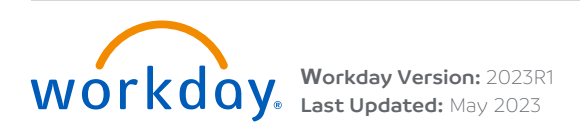

## EDIT EXISTING DEPENDENTS

Follow these steps to edit your existing dependents.

- 1. Click View All Apps on your Workday home page, then select the My Benefits app.
- 2. Click Edit Existing Dependents Information in the Enroll/Change column to change your benefit elections.

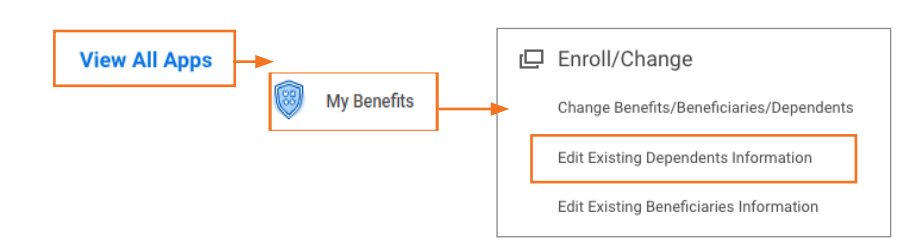

3. Click Edit to update the desired dependent.

| Dependents Jonnie Smith 🚥 |              |                             |       |  |
|---------------------------|--------------|-----------------------------|-------|--|
| Dependents 1 item         |              |                             | XII . |  |
| Dependent                 | Relationship | Age                         |       |  |
| Marie Smith               | Spouse       | 38 years, 4 months, 30 days | Edit  |  |
|                           |              |                             |       |  |

**Note:** If you are editing the Relationship field, this will **not** trigger a Qualifying Life Event to your Benefit elections. You will need to submit your benefit election change separately. Please refer to the Qualifying Life Event Job Aid for more information on how to change your benefit elections when you experience a qualifying life event such as marriage or divorce.

5. Add a Reason, enter updates and click Submit.

| Edit My Dependent Jonnie Smith |                                        |  |  |  |
|--------------------------------|----------------------------------------|--|--|--|
| Dependent Options              |                                        |  |  |  |
|                                | Effective Date & Reason                |  |  |  |
|                                | Effective Date *                       |  |  |  |
|                                | Reason                                 |  |  |  |
|                                | Change Dependent > Correct Information |  |  |  |
| Dependent Personal Information |                                        |  |  |  |
|                                | Legal Name                             |  |  |  |
|                                | Legal Name *<br>Marie Smith            |  |  |  |
|                                | Gender                                 |  |  |  |
|                                | Gender *<br>Female                     |  |  |  |
| Submit Save for Later          | Cancel                                 |  |  |  |

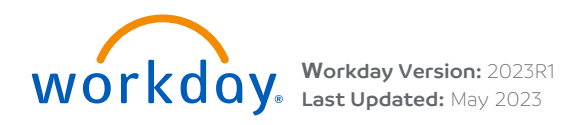

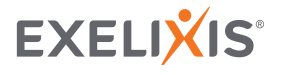